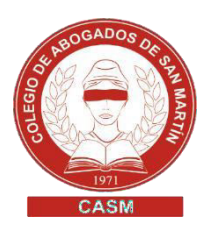

# SOLICITUD DE VALUACIÓN FISCAL

# DESCRIPCIÓN DEL TRÁMITE

Permite que obtengas información acerca de la valuación fiscal actual o de años anteriores de una partida.

# REQUISITOS

El profesional deberá, obligatoriamente, ingresarlo vía web y estar empadronado, activo y no inhabilitado (sin sanciones) por el colegio correspondiente.

Importante: Para solicitar valuación fiscal y/o algún trámite catastral deberá contar con la clave fiscal ARBA (CIT). Instructivo para solicitarla.

# PASOS A SEGUIR

#### 1. Generar y pagar la tasa catastral

- 1.1. Consultar el valor de tasas de trámites catastrales de ARBA: https://web.arba.gov.ar/tasas-de-tramites-catastrales
- 1.2. Ingresar al sitio web del Colegio de Escribanos de la provincia deBuenos Aires: <u>https://www.colescba.org.ar/portal/</u>
- 1.3. Ingresar en el menú Trámites

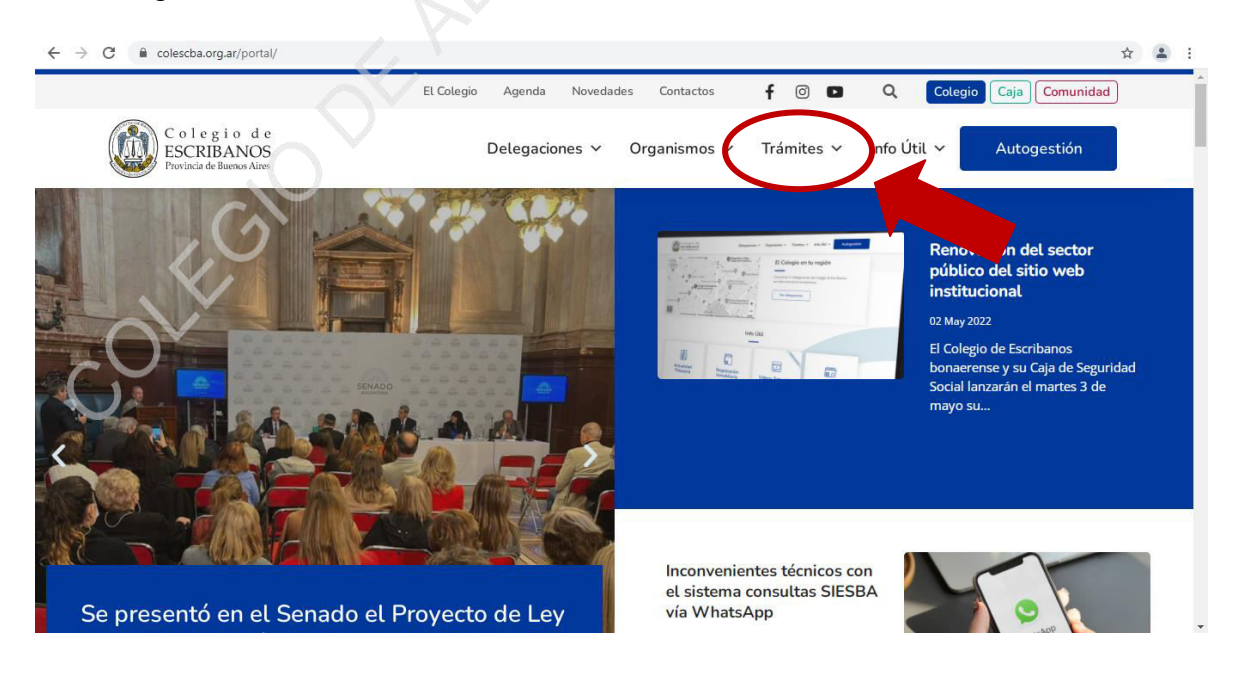

www.casm.org.ar

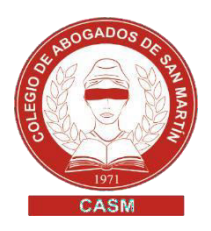

# 1.4. Clic en la opción Catastro (ARBA) > Tasa catastral

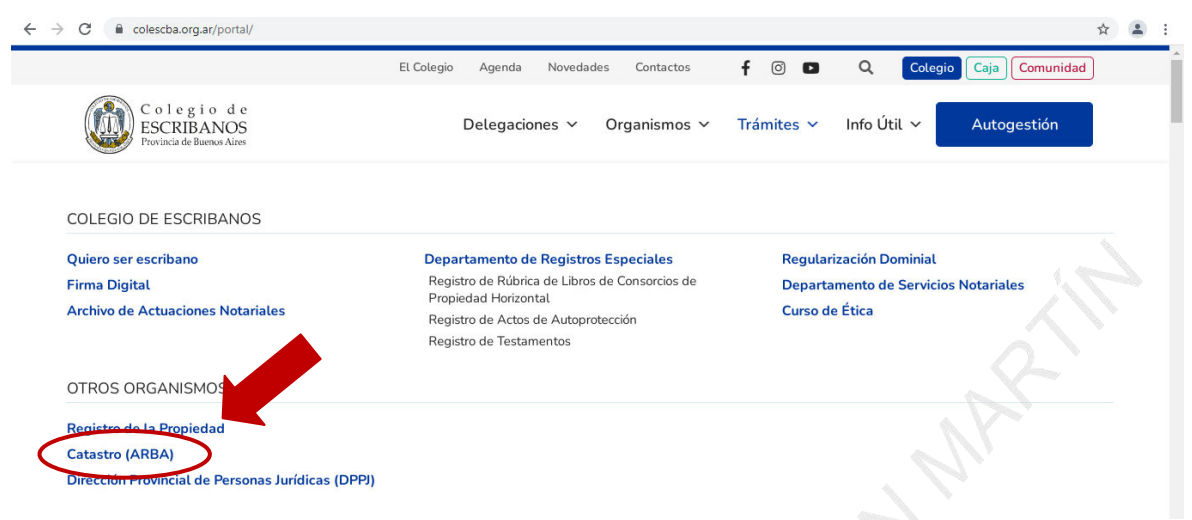

1.5. Luego deberá **Acceder a portal de pagos** o ingresar directamente a través de este link:

https://www.colescba.org.ar/www/pages/registro/tasa/indexFormularioTasa Registral.jsf

|           | Colegio de<br>ESCRIBANOS<br>Provincia de Buenos Aires                                                                                                    | 8                                      |
|-----------|----------------------------------------------------------------------------------------------------|----------------------------------------|
| ING<br>EL | RESE AL STID WEB RESTRINGIDO REGISTRACIÓN RECUPERAR CONTRASENA<br>COLEGIO CAJA TRAMITES RECURSOS                                                                                                    |                                        |
|           | Tasa catastral                                                                                                    |                                        |
|           | De acuerdo a lo informado, desde el 15/11/2021, el colegio de Escribanos cuenta con un nuevo espacio virtual denominado Escritorio Dig<br>Las anteriores herramientas para general formularios (Catastro Territorial y Registro de la Propiedad) fueron remplazadas e incorporadas<br>Escritorio Digital.<br>Para acceder al mismo, los usurios (porfesionales de otros Colegios como abogados, agrimensores, etc.) deben identificarse mediante e<br>de su clave fiscal de AFIP. Los nofarios bonaerenses pueden utilizar el usuario y contraseña que utilizan habitualmente en este sitio web<br>(www.colesch.org an), o bien como via allemativa su clave fiscal.<br>El Portal de pagos permite consultar los comprobantes de pago generados por fecha y estado, visualizar y descargar comprobantes de pago<br>recibos, y generar los distintos tipos de comprobantes de pago, a saber.<br>• Tasa Catastral<br>• Inscripciones - Trámites presenciales para inscripción de documentos (FORMULARIO A)<br>• Publicidad web carga de saldo - Publicidad web con firma digital (FORMULARIO B)<br>• Medidas cautelares web - Uso judicial - Medidas cautelares de juzgados de la Provincia de Buenos Aires - DTR 8/19 (FORMULARI)<br>• Publicidad web - Organismos y Municipios con "Tasa especial" (FORMULARIO D)<br>• Medidas cautelares web - Uso judicial - Medidas cautelares de juzgados de la Provincia de Buenos Aires - DTR 8/19 (FORMULARIO D) | ital.<br>al<br>I uso<br>Igos y<br>O B) |
|           | ACCEDER A PORTAL DE PAGOS                                                                                                    |                                        |
|           |                                                                                                    | Activar Wir                            |

1.5.1. Ingresar con **AFIP** con la **Clave Fiscal**, generar el comprobante de pago, imprimirlo y abonarlo.

Instructivo de Colescba (Manual Escritorio Digital) https://www.colescba.org.ar/descarga/archivos/manuales/2021/MI-GIT-ED\_EscritorioDigital.pdf Instructivo de Colescba (Manual Portal de Pagos) https://www.colescba.org.ar/descarga/archivos/manuales/2021/MI-GITPDP\_Portal%20de%20Pagos.pdf

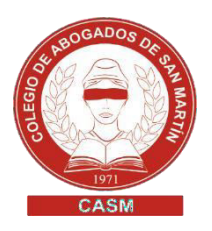

- 2. Ingresar al sistema Solicitud de Valuación Fiscal.
- 2.1. Ingresar a <u>https://web.arba.gov.ar/</u>
- 2.2. Clic en "Trámites" e ingresar por "Ver todos los trámites". Seleccionar la opción "Catastro y Geodesia" en el buscador podrás seleccionar el trámite del listado "Solicitud de Valuación Fiscal" e ingresar en "Iniciar tramite" o ingresar por el siguiente link:

https://www.arba.gov.ar/GuiaTramites/TramiteSeleccionado.asp?tramite=393 &categ=43

2.3. Ingresar con Iniciar trámite. Acceder ingresando C.U.I.T./C.U.I.L./C.D.I. y la contraseña (CIT).

## 3. Carga de tasa catastral en la Cta. Cte.

- 3.1. Ingresar al sistema Solicitud de Valuación Fiscal (ídem pto.2).
- 3.2. Acceder al menú **Fondos > Registración Tasa** 
  - 3.2.1.Una vez seleccionada la opción anterior, se deberá ingresar el **código de seguridad** y el **número de tasa** (que se encuentra en el último cuerpo del comprobante de pago), hacer clic en el botón **Verificar** (se mostrará el monto abonado) y luego en **Ingresar** (da entrada a las tasas para ser utilizadas).

Importante: En el submenú **Consulta** / **Tasa**, podrá visualizar el detalle de los "Importes Declarados", "Importes Debitados" y "Saldo Final". También estarán disponibles las opciones "Trámites en curso" y "Últimos Movimientos".

### 4. Solicitud de valuación fiscal

- 4.1. Acceder al menú Ingresar trámite > submenú Solicitud de Valuación Fiscal.
  - 4.1.1. Completar los datos solicitados por el sistema (**Partido/ Partida/ Nomenclatura catastral**) Clic en **Verificar parcela a ingresar.**
  - 4.1.2.De corresponder, marcar Unidad Funcional/Unidad Complementaria/Partida Integrada. Completar Motivos Valuación /Año.
  - 4.1.3.Clic en **Aceptar**.

### 5. Consulta de estado de trámite.

- 5.1. Ingresar al sistema Solicitud de Valuación Fiscal (ídem pto.2).
- 5.2. Acceder al menú **Consulta Trámite** > submenú **Por Nro. Trámite** > submenú **Por Fecha.**

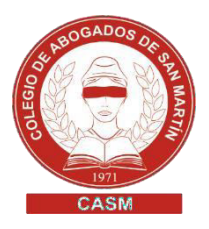

- 6. Impresión del Certificado de Valuación Fiscal.
- 6.1. Ingresar al sistema Solicitud de Valuación Fiscal (ídem pto.2).
- 6.2. Acceder al menú **Consulta Trámite** > submenú **Inf. Final Archivo Ad.** 
  - 6.2.1.Seleccionar **Ingresado por SIC**, deberá cargar el **Nro. de trámite** y clic en**CONSULTAR**. El sistema devuelve el tramite (la información varía dependiendo del tipo de trámite).
  - 6.2.2.Haciendo Clic en **Resumen Valuatorio** se realizara la descarga del Certificado de Valuación Fiscal.

| Circ.                       |                |              |            | and the second       |                   | runuu   |            |  |
|-----------------------------|----------------|--------------|------------|----------------------|-------------------|---------|------------|--|
| 1                           | Conción        | Chaere       | Nome       | nclatura<br>Erección | Manzana           | Percelo | SubBaraala |  |
|                             | Seccion        | Chacra       | Quinta     | Flaccion             | 920               | 184     | SubFarceia |  |
| Titulares de                | Dominio        | 6            |            | $\bigcirc$           |                   |         |            |  |
| Apellido/Nom                | ore/Razón      | Social       | MANDOLA LI | LIANA MARIA          |                   |         |            |  |
| Detalle de V                | aluación       |              |            |                      |                   |         |            |  |
| Val. Fiscal Añ              | >              | 2015         | N/A        | Fecha Efec           | t.                | 01/0    | 1/2015     |  |
| Val. Fiscal                 |                | 96.188,00    | <u> </u>   | Valor Impu           | esto al Acto      | 262.5   | 262.594,00 |  |
| Formulario 91               | 5              | DUEDERADO    | 7          | Fecha de E           | fectividad F91    | 5       |            |  |
| Característica              |                | PH EDIFICADO | <i>I</i>   |                      |                   |         |            |  |
| Detalle                     |                |              |            |                      |                   |         |            |  |
| Val. Tierra                 | 46             | 5.930,00     |            | Val. Edificio        | 7.70              | 4,00    |            |  |
| Val. Parte Con              | nún 0,         | .00          |            | Val. Mejora:         | Val. Mejoras 0,00 |         |            |  |
| Observacio<br>Fecha de Expe | nes<br>edición | 21/08/2015   |            |                      |                   |         |            |  |